市立竹原書院図書館

電子図書

サービス

パソコン スマホ タブレット **から** 

## それはなに?

インターネットにつないだパソコン、ま たは、スマートフォン、タブレットを使 って、電子書籍を読んだり聞いたりする ことができるサービスです。動作環境は 裏面をご覧ください。

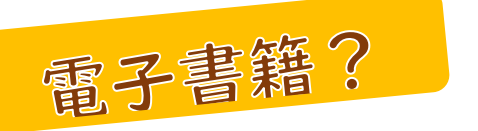

拡大・縮小や、読み上げなどいろいろ な機能があります。メモやしおりをは さむことができます。 24時間いつでも借りることができま

ても、

たけはら電子図書館にアクセスし、 利用者 ID (図書館の利用者カードの番号) とパスワード(生年月日の8桁)を入力し ログインしてください。

いつでも

手軽に

使い方は?

読みたい電子書籍を検索、【借りる】を選 択、【読む】を選択すると、読み込みがスタ ートし、しばらく待つと読むことができま す。

ー度に3冊まで借りることができます。読 み終わったら【返す】ボタンで返却してく ださい。読み切れない場合は次の方の予約 がない本に限り一度だけ延長することも できます。

貸出中の本には予約することができます。 (3冊まで) 竹原市にお住いの方で図書館の利用者登録がお済みの方はすぐに利用できます。

さあ始めよう!

を読もう

市外在住の方は原則電子図書サービスは ご利用いただけませんが、竹原市内に通勤 通学中の方で利用をご希望の場合はお知 らせください。

図書館利用者カードは図書館で作ることが できます。ご来館が難しい方は郵送もできま

すのでご相談 ください。

takeharashoin.jp

## ご利用は

無料です
※インターネット接続の
通信費はかかります

詳しくは 図書館まで

市立竹原書院図書館 TEL:0846-22-0778 FAX:0846-22-1072

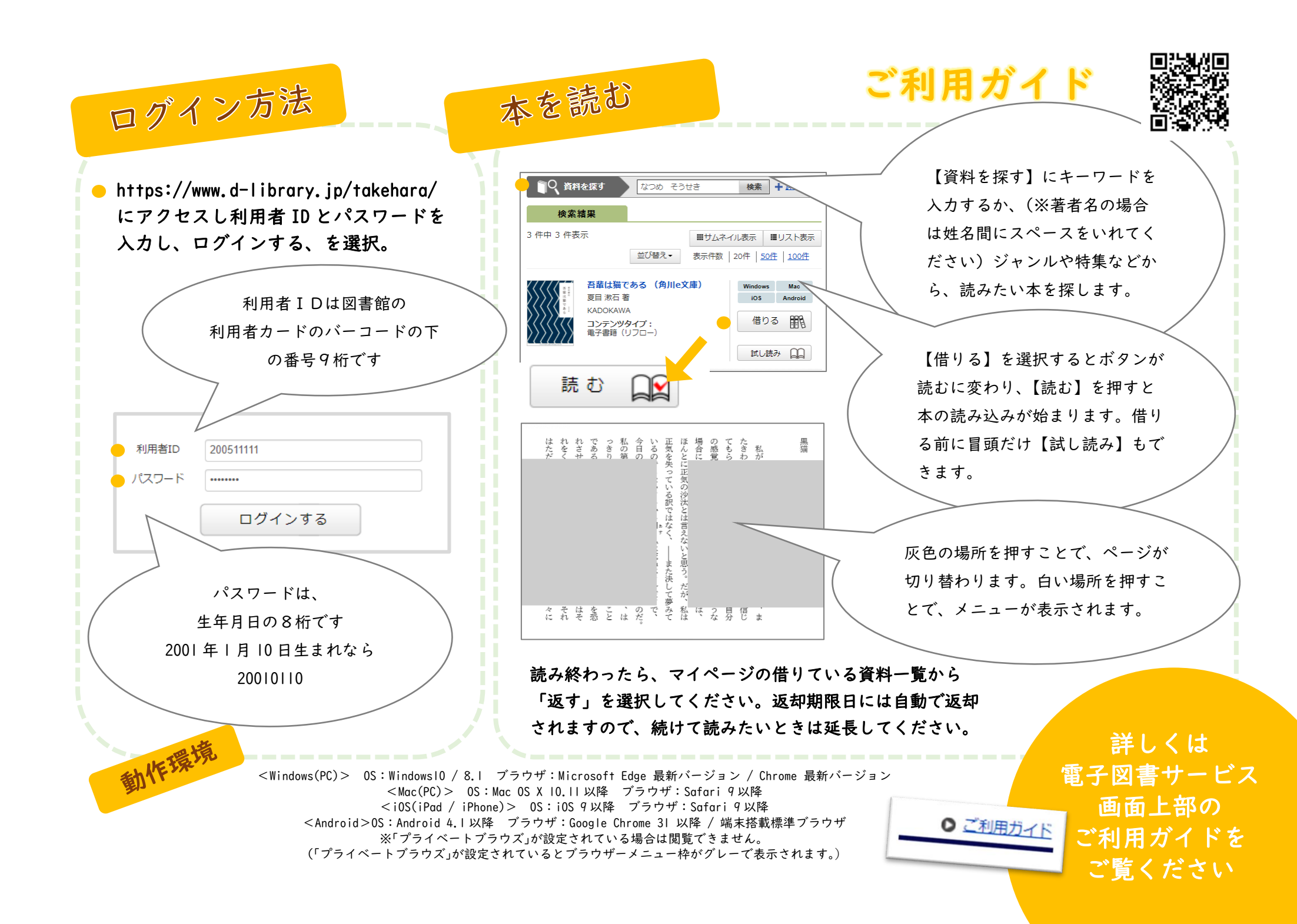